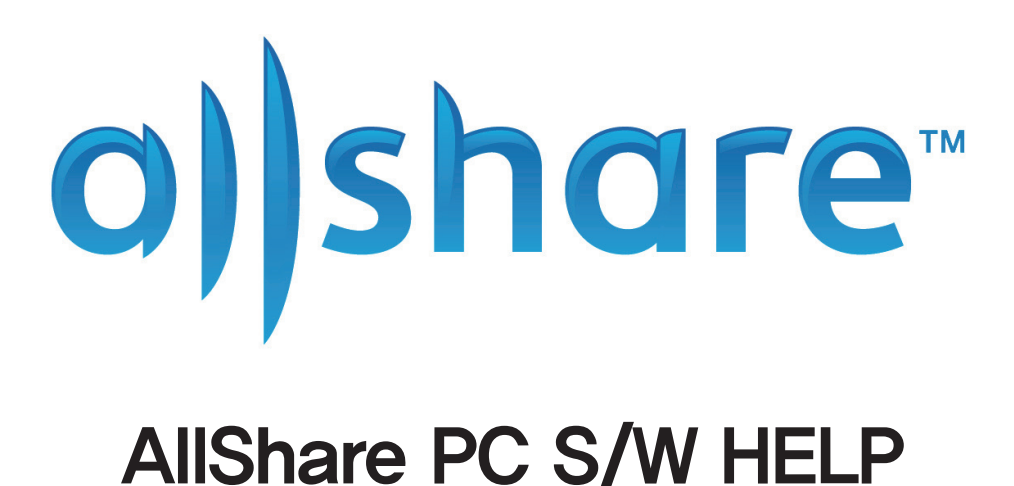

# What is AllShare?

- Installation environment/List of supported media content

# Start AllShare

- Install AllShare
- Screen layout
- Connect device
- Add shared content
- View shared content
- Create playlist

## Use my computer's content

- Play My Computer's content on another player
- Transfer My Computer's content to another device

# Use connected server's content

- Play connected server's content on My Computer
- Play connected server's content on another device
- Save connected server's content to My Computer

# Use My Computer's shared content and player on another device

- Set use privileges for My Computer
- Play My Computer's content on another device
- Play another device's content on My Computer

#### Keyboard shortcuts

#### Beginner's guide

- Play video on TV
- View photos on camera
- Save file from mobile phone

# **Frequently Asked Questions**

AllShare is Samsung's content-sharing technology, powered by \*DLNA.

The AllShare application makes it possible to share and play media content on \*DLNA-ready devices (computers, TVs, mobile phones, camcorders, digital cameras, etc.) via a local network.

## With AllShare, you can:

- Play shared media content on your computer or another player
- Save or transfer shared media content to your computer or other devices
- Browse or search for shared media content stored on connected devices
- Browse or play media content stored on your computer using another device

## Let's find out more about the AllShare support file and installation.

Installation environment/List of supported media content >>

This manual provides an overview of AllShare computer software. To learn how to use or configure AllShare for your device, please consult the manual provided with the device.

- DLNA (Digital Living Network Alliance) A device-to-device sharing method for sharing media content among home appliances and/or mobile devices over commonly used standard networks (HTTP, UPnP, Wi-Fi, etc).
- Computer will not go into sleep mode while AllShare PC S/W in use(playback of content, transfer, etc).

# Installation environment

| Component                  | Minimum specification<br>(for 480p video playback)                                                               | Recommended specification<br>(for 720p and 1080p video playback) |
|----------------------------|----------------------------------------------------------------------------------------------------|------------------------------------------------------------------|
| CPU                        | Desktop<br>: Intel Pentium4 2.33GHz processor<br>or higher<br>Netbook<br>: Intel Atom 1.6GHz processor or higher | Desktop<br>: Intel Core Duo 1.8GHz processor<br>or higher        |
| RAM                        | 2.0 GByte                                                                                                    | 3.0 GByte                                                        |
| Resolution                 | 900 x 500                                                                                                    | 1920 x 1080                                                      |
| Wi-Fi network              | 802.11g/n                                                                                                    | 802.11n                                                          |
| Minimum installation space | 200MByte                                                                                                    |                                                                  |
| Supported OS               | Windows XP SP3 / Vista / Win7                                                                                    |                                                                  |
| Essential software         | .NET Framework 3.5 SP1 or higher                                                                                 |                                                                  |

# List of supported media content

| Photo | JPEG/GIF/PNG/BMP                            |
|-------|---------------------------------------------|
| Music | MP3/WMA/AC3/AAC/OGG/WAV/FLAC/APE            |
| Video | AVI/WMV/MP4/ASF/MKV/MPG/3GP/F4V/DIVX/MOV/QT |

Let's examine AllShare's screen layout and the essential settings required for getting started.

Install >>

Screen layout >>

Connect device >>

Add shared content >>

View shared content >>

Create playlist >>

Double-click the installation file to launch the installer, and follow the instructions to install AllShare.

1. Select the language you want to use and click 'OK'.

| Samsung | g AllShare - InstallShield Wizard                                |
|---------|------------------------------------------------------------------|
| 0       | Select the language for the installation from the choices below. |
|         | English (United Kingdom)                                         |
|         | OK Cancel                                                        |

2. Review the installation location for the software and the licence agreement, select 'I accept the terms of the licence agreement', and click 'Next'.

| Samsung AllShare - InstallShield Wizard                                                                                                    |
|----------------------------------------------------------------------------------------------------|
| License agreement and choose destination location<br>Please read the License Agreement.<br>To continue installation, you must agree to the License Agreement.                                                                                                    |
| Destination Folder                                                                                                    |
| C:\Program Files (x86)\Samsung\AllShare\ Change                                                                                                    |
| License agreement                                                                                                    |
| Agreement on Samsung AllShare End-User Licence Read carefully the Agreement on Samsung AllShare End-User Licence (hereinafter, the "Agreement") before using the software as it contains important information. Samsung AllShare is a software program (hereinafter, the "software") designed to share and play diverse contents such as photos, music and videos through Samsung Electronics' digital devices (cell phones, personal computers, MP3 players, digital cameras, camcorders, etc.). By using this software, you agree to comply with the Agreement. Otherwise, you cannot use this software, When you click the Yes button to install the software, you are deemed |
| InstallShield                                                                                                    |

3. The files required for running the software will be installed.

| nsung AllShare - InstallShield Wizard                                                            |                                                                                                    |
|--------------------------------------------------------------------------------------------------|----------------------------------------------------------------------------------------------------|
| Install Status                                                                                   | o) share                                                                                            |
| The AllShare PC software makes it p<br>*DLNA-ready devices (computers, T<br>via a local network. | ossible to share and play media content on<br>Vs, mobile phones, camcorders, digital cameras, etc.) |
|                                                                                                  |                                                                                                    |
| Evaluating launch conditions                                                                     |                                                                                                    |
|                                                                                                  |                                                                                                    |
|                                                                                                  | Cancel                                                                                              |

4. When the installation is complete and the shortcuts have been created, select whether or not to launch the software, and click 'Finish' to finish installation.

| Samsung AllShare - InstallShield | d Wizard                                                                                                    |
|----------------------------------|----------------------------------------------------------------------------------------------------|
| olishare<br>olishare             | InstallShield Wizard Complete<br>Setup has finished installing Samsung AllShare on your<br>computer.<br>Create Shortcut on Desktop<br>Run Samsung AllShare<br>Finish |
|                                  |                                                                                                    |

#### 1. File management screen

To go to the File management screen, either select View > File management screen mode in top menu or click File management screen mode button.

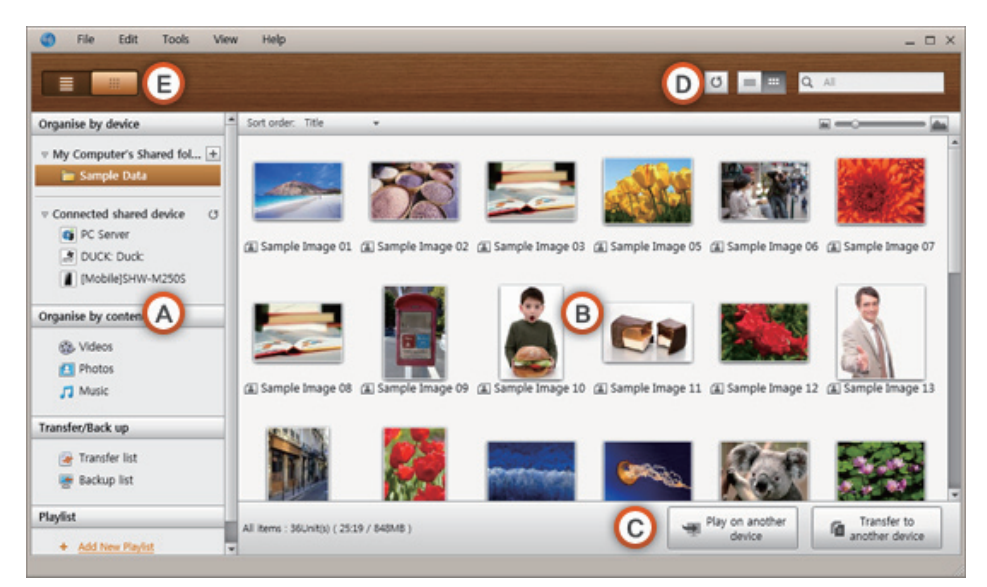

- A. Browsing area
  - Device list: Shows shared content on servers that are connected to My Computer.
  - Content list: Shows content by video/photo/music category.
  - Transfer/Back up list: Shows the progress/completion status for transfer and backup.
  - Playlist: Create and play a customised playlist of songs, photos, or videos that you want.
- B. Content list area

Shows the content of the list selected in the browsing area.

- C. Play on another device/Transfer to another device/Save to My Computer buttons
  - Play on another device: Brings up the selection screen for the device the selected content will play on.
  - Transfer to another device: Brings up the selection screen for the device the selected content will be transferred to.
  - Save to My Computer: Brings up the selection screen for the folder the selected content will be saved to.

#### **D.** Additional features

- Refresh: Refreshes the entire list.
- List view/Thumbnail view: Click to change list view method.
- Search: Searches the content within the Content list area.

#### E. Player control screen mode

Switches to Player control screen mode.

#### 2. Player control screen

To go to Player control screen, either select View > Player control screen mode in top menu or click Player control screen mode button.

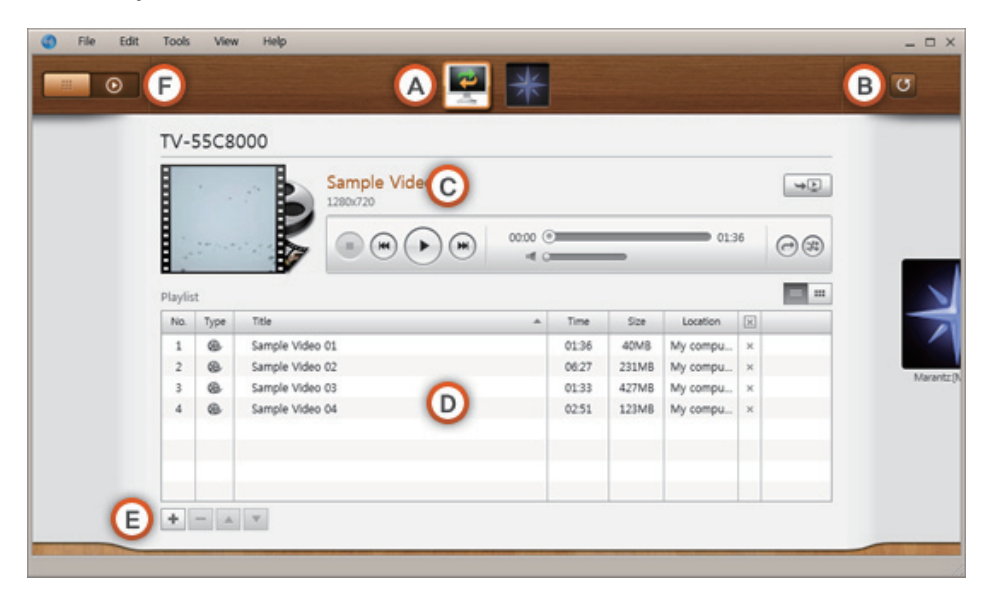

#### A. Players area

Shows the devices that can play content, which you can click to go to their respective Control screens.

## B. Refresh player

Refreshes the list of players.

#### C. Information display and Player area

Shows the information for the selected player and content; you can use the player to control playback.

- Resume watching on another device ( ): Resumes playback of selected content on another device.
- Player button

|  | 00:07 (01:36 |  |
|--|--------------|--|
|--|--------------|--|

- Play () : Plays the selected content.
- Stop ( ) : Stops playing content.
- Previous ( ) : Plays the previous file.
- Next ( ): Plays the next file.
- Volume control bar ( 🖷 💷 ): Controls playback volume for video/music content.
- Repeat
  - No repeat ( $\bigcirc$ ) : Plays the selected content list from start to finish without repeating.
  - Repeat one ( ) : Plays one selected file repeatedly.
  - Repeat all ( ) : Repeatedly plays the selected content list from start to finish.
  - Sequential play ( ( )/shuffle( ) : Only available only when Repeat all is selected; switches between sequential play and shuffle.

#### D. Playlist area

Shows the shared content list to which the playlist has been added.

## E. Manage playlist button

- Add to playlist ( + ): Brings up the Add content screen.
- Delete ( ): Deletes selected content from playlist.
- Move up ( 🔺 ): Moves the selected content up.
- Move down ( 🔽 ): Moves the selected content down.

Brings up the Add content screen.

#### F. File management screen mode

Switches to File management screen mode.

#### 3. Player screen

To view the Player screen, either select View > View player window in top menu or double-click on a content in content list.

Use the basic buttons the same way you use Player control screen.

| o) share                                                           | :: ×  |
|--------------------------------------------------------------------|-------|
|                                                                    |       |
|                                                                    |       |
|                                                                    |       |
| © Sample Video 01<br>○ ③ ③ ◎ ④ ● ● ● ● ● ● ● ● ● ● ● ● ● ● ● ● ● ● | A B C |
|                                                                    |       |

# A. View original size ( 11 )

Changes window size to the original size for the video/photo.

# B. Fit to screen (

Changes the size of a video/photo so that it fits the window sized by the user.

# C. Full screen (

Shows a video/photo in full screen.

# D. View subtitles

Turns subtitles on/off.

# Set photo display time

Sets photo display time.

(Set time and actual display time would be different depending on network conditions.)

# 

Resumes playback of content on another device.

#### Use right-click menu on playback screen to access fine controls.

- Play/Pause: Starts/pauses playback of content.
- Stop: Stops playing content.
- Previous: Moves to previous content.
- Next: Moves to next content.
- Volume Controls
- Volume Controls
  - Increase volume: Increases volume.
  - Decrease volume: Decreases volume.
- 50%: Changes window size to 50% of the content's original size.
- 100%: Changes window size to the content's original size.
- Fit to screen: Plays content by fitting it to the current screen size.
- Aspect ratio
  - Default Plays in the video's default ratio.
  - 4:3 Plays video in 4:3 aspect ratio.
  - 16:9 Plays video in 16:9 aspect ratio.
- Full screen: Plays content in full screen.
- Subtitles
  - View subtitles: Turns subtitles on or off.
  - Bold font: Turns bold font on or off for subtitles.
  - Larger font: Increases font size of subtitles.
  - Smaller font: Decreases font size of subtitles.
  - 0.5sec faster: Displays subtitles 0.5 seconds faster than current sync.
  - 0.5sec slower: Displays subtitles 0.5 seconds slower than current sync.
  - Sync default: Displays subtitles in the original sync.
- Always on top when playing
- Close player window

#### Check network environment for My Computer

- Check your local and/or wireless network connection in Tools > Network information.
- If there is no connection, check your computer's network connection.

#### Connect another device using AllShare

- TV: Connect to your local network via wireless/wired LAN.
- Mobile phone: Connect to your local network via Wi-Fi and run the AllShare application.
- If you need further explanation or if you want to connect a different device, please consultthe manual for the device

#### Allowing a connected device access

| Folder settings   | Privilege settings            | Server                  | Player          | Misc. settings |
|-------------------|-------------------------------|-------------------------|-----------------|----------------|
| Sharing privilege | settings for My Compute       | r                       |                 |                |
| Set use privilege | es for My Computer's Shared f | older for each connecte | ed device.      |                |
| Always allow      | (Don't show pop-up again)     |                         | Allow all       | Forbid all     |
| TV-55C80          | 00 🕅                          |                         |                 |                |
| IP address : 1    | 92.168.0.195                  |                         | Allow .         | SIOCK          |
| Microsoft         | Windows/6.1 UPnP/1.0 V        | Vindows-Media-Play      | / 🔃 🔿 Allow 🔞 E | Block ×        |
| IP address : 1    | 92.168.0.188                  | -                       |                 |                |
| Mozilla/4.        | 0 (compatible)                |                         | Allow 🔿         | Nock X         |
| Allow remote pla  | yback on My Computer          |                         |                 |                |
| i Always show     | pop-up when playback is req   | uested                  |                 |                |
| Always all        | ow                            |                         |                 |                |
| O Never allo      | w                             |                         |                 |                |
|                   |                               |                         |                 |                |

1. Go to Tools > Settings > Privilege settings tab.

#### 2. Proceed to Sharing privilege settings for My Computer.

- If Always allow is selected, the shared content on My Computer can be used without a pop-up notification when another device requests access for the first time.
- Allow all/Block all: Allows/forbids access privileges for all currently connected devices.
- You can set access privileges for each device by selecting allow/block, located next to the connected device list.
- To remove a device from the list, click X on the connected device list.

#### 3. Proceed to Allow remote playback on My Computer.

- 'Always show pop-up when playback is requested': When selected, this shows playback requests to My Computer from other devices in a pop-up.
- Always allow: When another device sends a playback request to My Computer, playback is granted without a pop-up notification.
- Never allow: Devices cannot play on My Computer.

#### Check connected devices

| Ealder rattings       | Drivilana settiana                                             | Comior      | Dimen  | Miss cottings  |
|-----------------------|----------------------------------------------------------------|-------------|--------|----------------|
| roider settings       | Privilege setungs                                              | Server      | Player | Misc. settings |
| Server ()             |                                                                |             |        |                |
|                       | My Computer Change nam<br>IP address : 192.168.0.182 (My compu | e<br>.tter) |        |                |
| 1                     | PC Server<br>IP address : 192.168.0.179                        |             |        |                |
| Windows<br>WederPayer | DUCK: Duck:<br>IP address : 192.168.0.182                      |             |        |                |
|                       | [Mobile]SHW-M250S<br>IP address : 192.168.0.176                |             |        |                |
|                       |                                                                |             |        |                |
|                       |                                                                |             |        |                |
|                       |                                                                | OK Canad    |        |                |

- 1. Chck list of server
  - You can view the list of connected servers in Tools > Settings > Server tab.
  - You can also view the list of server in 'Connected server' in the File management screen.
  - Click Server (()) to refresh the list of servers.
  - Click Change name to change the name shown on the server for My Computer.
- 2. Check player list

| 5               |                                           |        |        |                |
|-----------------|-------------------------------------------|--------|--------|----------------|
| Folder settings | Privilege settings                        | Server | Player | Misc. settings |
| Player 🔿        |                                           |        |        |                |
| P at            | -55C8000<br>ddress : 192.168.0.195        |        |        |                |
| Ma<br>IP at     | rantz:[M-CR603]<br>ddress : 192.168.0.194 |        |        |                |
|                 |                                           |        |        |                |
|                 |                                           |        |        |                |
|                 |                                           |        |        |                |
|                 |                                           |        |        |                |
|                 |                                           |        |        |                |

- You can view the list of connected players in Tools > Settings > Player tab.
- You can also view the player list in the Players area of the Player control screen.
- Click Player () to refresh the list of players.
- Click Change name to change the name shown on the server for My Computer.

Saved items will be maintained when you exit or restart the software.

#### Add shared folder

You can add a shared folder by doing one of the following:

- Click on File management screen > Device list area's shared folder settings ( + ) button to select the folder you want to share, and click OK to add the shared folder.
- Click File > Add shared folder from My Computer to select the folder you want to share, and click OK to add the shared folder.
- Click Tools > Settings > Folder settings to select the folder you want to share, and click OK to add the shared folder.

# Add File to My Computer's shared folder

You can add a file to a shared folder by doing one of the following:

- Click on File management screen > Content list area's Add files to play to the list to select the content you want to share, and click Open to add the shared content.
- Click File > Add file to My Computer's shared folder to select the content you want to share, and click Open to add the shared content.

# Add from Windows Explorer

From Windows Explorer, select the folder/file you want to share and drag it into My Computer's shared folder/Content list area on the File management screen to add the shared folder/file.

#### Check My Computer's shared content

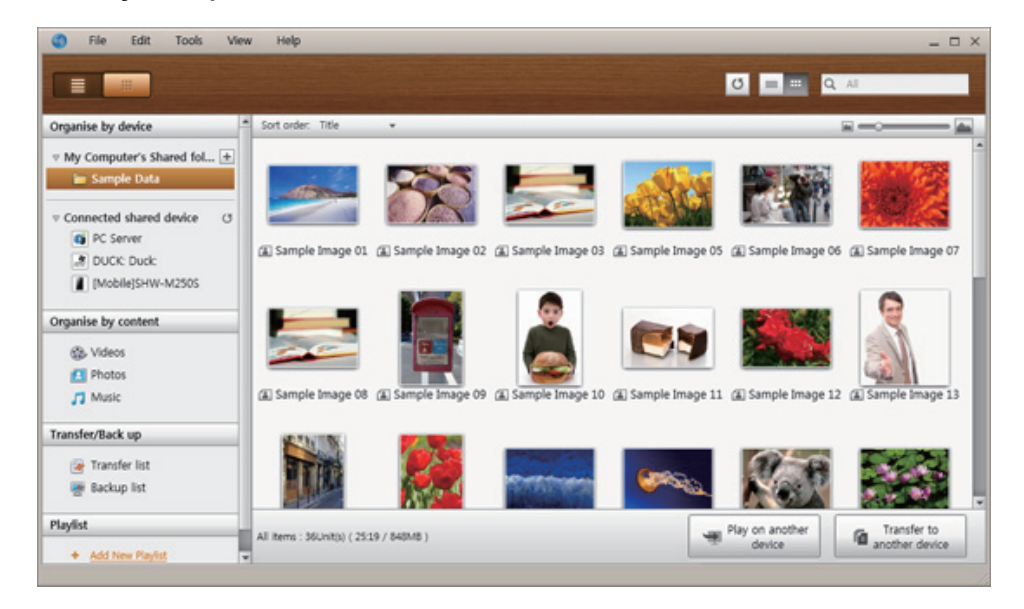

- Select the folder to check in File management screen > Device list > My Computer's shared folder, and the folder's content will be displayed in Content list area.
- As you enter search keywords in the search window, the search for the text strings will proceed in real time, and the search results will be displayed in the Content list area.
- You can click on List view/Thumbnail view at the top of content list to switch between views.
  - In List view, you can click on Type/Title/Date created/Time/Size criteria at the top of the content list to sort the content list by the criteria in ascending/descending order.
  - In Thumbnail view, you can adjust the size of thumbnail images by using the Thumbnail size adjustment bar at the top of the list, and selecting Sort order to sort the thumbnails by the selected criteria in ascending or descending order.

Additional features accessed by right-clicking on content

| Play                       |          |
|----------------------------|----------|
| Play on another device     |          |
| Transfer to another device |          |
| Select all                 | Ctrl + A |
| Deselect all               |          |
| View in Windows Explorer   |          |
| Refresh                    | F5       |
| Properties                 | Ctrl + I |

- Play: Plays selected content on My Computer.
- Play on another device: Brings up Select player window for you to select which player to use to play the selected content.
- Transfer to another device: Brings up Select transfer device window for you to select where to save the selected content to.
- Select all: Selects all content in the current list.
- Deselect all: Deselects all selected content.
- View in Windows Explorer: Brings up the shared folder in Explorer.
- Refresh: Refreshes the content list.
- Properties: Brings up the properties for the selected content.

#### Check content of connected servers

| File Edit Tools                                         | View | Help                       |              |             |            |                        | _ = = :             |
|---------------------------------------------------------|------|----------------------------|--------------|-------------|------------|------------------------|---------------------|
|                                                         |      |                            |              |             |            | 0 = = q                | All                 |
| Organise by device                                      | -    | Sort order: Title          | •            |             |            |                        |                     |
| My Computer's Shared fol Sample Data                    | +    |                            |              |             |            |                        | 2                   |
| Connected shared device     G PC Server     DUCK: Duck: | 9    | (Image01                   | (Image02     | ( Image03   | (I Image04 | Image05                | @ Image06           |
| v 🚺 (Mobile)SHW-M250S<br>Videos<br>Audio<br>Pictures    |      | TR                         | S.A          | MAL IN      |            |                        |                     |
| Organise by content                                     |      | (i) Image07                | (ii) Image08 | (i) Image09 |            |                        |                     |
| 3 Videos                                                |      |                            |              |             |            |                        |                     |
| Photos                                                  |      |                            |              |             |            |                        |                     |
| 🎵 Music                                                 |      |                            |              |             |            |                        |                     |
| Transfer/Back up                                        | 1    |                            |              |             |            |                        |                     |
| 🍙 Transfer list<br>🌸 Backup list                        |      | All items : 9Unit(s) ( 3M8 | )            |             | 4          | Play on another device | Save to My computer |

- Select File management screen > Device list > Connected server > Server to check and click on the shared folder you want to check in order to display the list in the Content list area.
- As you enter search keywords in the search window, the search for the text strings will proceed in real time, and the search results will be displayed in the Content list area.
- You can click on List view/Thumbnail view at the top of content list to switch between views.
  - In List view, you can click on Type/Title/Date created/Time/Size criteria at the top of the content list to sort the content list by the criteria in ascending/descending order.
  - In Thumbnail view, you can adjust the size of thumbnail images by using the Thumbnail size adjustment bar at the top of the list, and selecting Sort order to sort the thumbnails by the selected criteria in ascending or descending order.

| Play                                          |                |
|-----------------------------------------------|----------------|
| Play on another device<br>Save to My computer |                |
| Select all<br>Deselect all                    | Ctrl + A       |
| Refresh<br>Properties                         | F5<br>Ctrl + I |

Additional features accessed by right-clicking on content

- Play: Plays selected content on My Computer.
- Play on another device: Brings up Select Player Window for you to select which player to use to play the selected content.
- Save to My Computer: Saves selected content to My Computer.
- Select all: Selects all content in the current list.
- Deselect all: Deselects all selected content.
- Refresh: Refreshes the content list.
- Properties: Brings up the properties for the selected content.
- Depending on the type of connected device, certain properties may or may not be displayed.
- Icoading time may be vary depending on the status of the connected device.

# Content category view

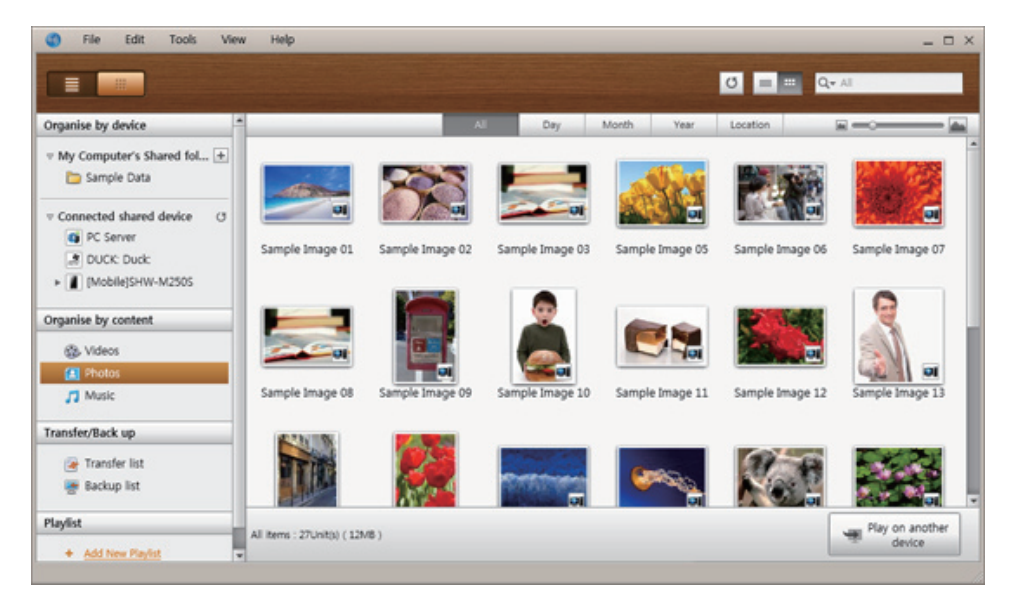

- Click Video/Photo/Music in File management screen > Content list to display that type of shared content in the Content list area.
- You can click on List view/Thumbnail view at the top of content list to switch between views.
  - In List view, you can click on Title/Date created/Size/Location criteria at the top of the content list to sort the content list by the criteria in ascending/descending order.
  - In Thumbnail view, you can adjust the size of thumbnail images by using the Thumbnail size adjustment bar at the top of the list, and sort the thumbnails by using All/Date/ Month/Year/Location (All/Album/Artist/Genre/Location if music) at the top.

If you wish to add content from more devices to the Content category view, you can select and organise the devices you want to add in Tools > Content list settings.

| Settings for viewing organized list by content                                                                                                    | ×   |
|----------------------------------------------------------------------------------------------------|-----|
| You can organise files in a connected device by content type, such as vid<br>photo, or music.<br>※ Adding a specific device may increase the time needed to organise.                                                                                                    | eo, |
| My computer<br>IP address: 192.168.0.182                                                                                                    | U   |
| PC Server<br>IP address: 192.168.0.179                                                                                                    |     |
| DUCK: Duck:<br>Windows<br>Windows |     |
| [Mobile]SHW-M250S<br>IP address: 192.168.0.176                                                                                                    |     |
| ОК                                                                                                    |     |

- Add playlist: Click on Add new playlist next to Playlist, and enter a name for the playlist.
- Play on another device: Right-click on the playlist you want to play, and hold the mouse cursor over Play on another device to select the device you want to play the playlist on.
- Rename playlist: Right-click the playlist you want to rename, and click Rename to rename of the play list.
- Delete playlist: Right-click the playlist you want to delete, and click Delete to delete the playlist.
- Add content to playlist: To add content to a playlist, select the list that contains the content you want to add to playlist In the Navigation area's Device list/Content list, select the content from the Content list area, and drag the content to the playlist.
- Remove content from playlist: Select the playlist that contains the content you want to remove, select the content to remove in the Content list area, and either right-click the content > click Delete or press the Delete key to remove the content.

(Removing content from a playlist does not delete it from the Device list or the Content list.)

Play My Computer's content on another device >> Transfer My Computer's content to another device >>

To learn how to add content, please refer to Start AllShare > Add shared content.

#### File management screen

- 1. Select the content you want to play in File management screen > the Content list area.
- 2. Click on **Play on another device** at the bottom of the list. Right-click on content, and click Play on another device.
- 3. Select the device to use for playback, and the device will play.

#### Player control screen

- 1. Player control screen lets you select the device you want to use for playback.
- 2. Click Add to playlist ( 🛨 ) to bring up the Add content screen.
- 3. Select the content you want to play and click OK.
- 4. In Player control screen > Playlist, select the content you want to play and either click Play on the player to play or click Play on another player and select a player to play content from the device.
- If a player is requesting playback for the first time, the player may need to be processed for access privileges for AllShare PC software.

- 1. Select the folder that contains the content you want to save to another device in File management screen > Device list > My Computer's shared folder.
- 2. In the Content list area, select the content you want to save to another device.
- 3. To transfer the content to device, either click Transfer to another device or right-click the selected content > Transfer to another device > select the device to transfer to.
- Vou can view the transfer progress/completion list in File management screen > Transfer/Back up > Transfer list.

Play connected server's content on My Computer >> Play connected server's content on another device >> Save connected server's content to My Computer >>

To learn how to connect a device, please refer to Start AllShare > Connect device.

- 1. In File management screen > Device list > Connected server, select the server and folder that contain the content you want to play.
- 2. Select one of the following processes and proceed:
  - Double-click the content you want to play in the Content list area.
  - Select the content you want to play in the Content list area, right-click the selected content, and select Play.
  - If the Content list area is in Thumbnail view mode, click on the Play button on the thumbnail image.

- 1. In File management screen > Device list > Connected server, select the server and folder that contain the content you want to play.
- 2. Select the content you want to play in the Content list area, click Play on another device, and select the device to use for playback to play the content on the device.

- 1. In File management screen > Device list > Connected server, select the server and folder that contain the content you want to save.
- 2. Select the content you want to save in the Content list area and click Save to My Computer. Alternatively, select the content, right-click on the selected content, and click Save to My Computer.
- 3. Select the folder to save to and click OK to save the content to My Computer.

Vou can view transfer status in File management screen > Transfer/Back up > Transfer list.

Set use privileges for My Computer >> Play My Computer's content on another device >> Play another device's content on My Computer >>

To learn how to add content, please refer to Start AllShare > Add shared content.

Let's learn about the basic settings for accessing content on My Computer from another device through AllShare.

- 1. Go to Tools > Settings > Privilege settings tab.
- 2. In Sharing privilege settings for My Computer's device list, change Use privileges for My Computer's shared folder to Allow.
- 3. In Allow remote playback on My Computer, select Always allow.

# Play on GALAXY S

- 1. Run the AllShare application on the device.
- 2. Select Play another device's File on my phone.
- 3. In Server list, select the shared name that is set in AllShare on My Computer.
- 4. Select the content you want to play and click add to playlist to play the content.
- This text only covers how to run AllShare on GALAXY S; for instructions on how to use the software on other devices, please refer to the manual for the product.

## Play GALAXY S's content on My Computer

- 1. Run the AllShare application on the device.
- 2. Select Play my mobile phone's files on another device.
- 3. Select the content you want to play and press Add to playlist.
- 4. Select [PC] computer name in the Player list, and the content will play on My Computer.
- When a playback request is sent to My Computer, you need to have allowed AllShare PC S/W access to GALAXY S, as shown below:
  - When the Allow access for playback requests pop-up appears, click 'Yes'.
  - Go to Tools > Settings > Privilege settings tab, and click Allow access.
- This text only covers how to run AllShare on GALAXY S; for instructions on how to use the software on other devices, please refer to the manual for the product.

# Use keyboard shortcuts to access AllShare's features more quickly and easily.

| Operation                      | Shortcut            |
|--------------------------------|---------------------|
| Player control screen playlist |                     |
| Delete                         | Delete              |
| Play                           | Enter               |
| Select all                     | Ctrl + A            |
| Properties                     | Ctrl + I            |
| Player                         |                     |
| Play/pause                     | Space               |
| Previous                       | ← (Directional key) |
| Next                           | → (Directional key) |
| Stop                           | Ctrl + Space        |
| Increse volume (video/music)   | ↑ (Directional key) |
| Decrease volume (video/music)  | ↓ (Directional key) |
| Full screen                    | Alt + Enter         |
| Exit full screen               | Alt + Enter, ESC    |
| Subtitles (video)              |                     |
| Bold font                      | Ctrl + B            |
| Lager font                     | Alt +PageUp         |
| Smaller font                   | Alt + PageDown      |
| 0.5 seconds faster             | >                   |
| 0.5 seconds slower             | <                   |
| Sync default                   | /                   |
| Text input                     |                     |
| Cut                            | Ctrl + X            |
| Paste                          | Ctrl + V            |
| Сору                           | Ctrl + C            |
| Rename                         | F2                  |
| Delete                         | Delete              |
| Content list area              |                     |
| Select all                     | Ctrl + A            |
| Properties                     | Ctrl + I            |
| Delete                         | Delete              |

# Play video files from My Computer on TV

Do you want to watch a movie on TV with your family, instead of watching it alone on your PC? Try using AllShare to easily move your content to TV.

## Add content or shared folder containing content you want to play

- 1. Turn on the TV.
- 2. Run AllShare PC software.
- 3. If the folder containing the video you want to play is not shared, click the button + next to "My computer's shared folder" to add the shared folder.

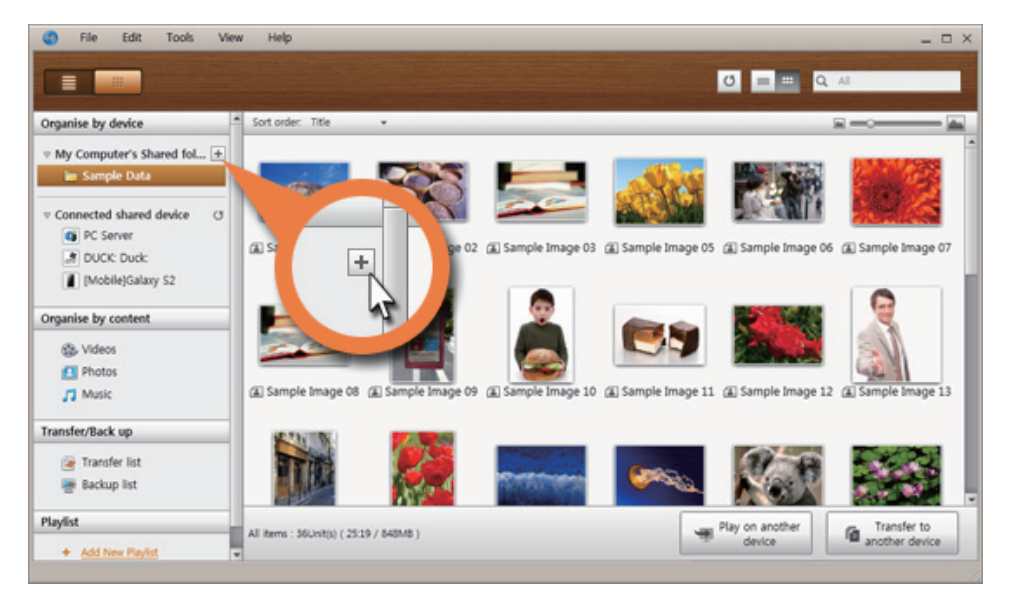

*I* If there are a large number of files, recreating the list may take a long time.

# Select Device you want to play (TV) and Playing

4. In the Content list, select the video you want to play.

| File Edit Tools View                         | v Help                           |                   |                    |                     |                   | _ 0                   |
|----------------------------------------------|----------------------------------|-------------------|--------------------|---------------------|-------------------|-----------------------|
|                                              |                                  |                   |                    |                     | 0 = 0             | All                   |
| Organise by device                           | Sort order. Title •              |                   |                    |                     |                   |                       |
| My Computer's Shared fol +     Sample Data   | (A) Sample Image 26 (A)          | Sample Image 27   | Sample Image 28    | J] Sample music01   | J] Sample music02 | 2 J3 Sample music03   |
| Connected shared device      O     PC Server |                                  |                   |                    |                     |                   |                       |
| DUCK: Duck:                                  | F                                | F                 |                    | 2027.00             | × 11-25           |                       |
| Mobile)Galaxy S2                             | 60                               | 20                | and the            |                     |                   | Commence of the       |
| Organise by content                          | [] Sample musicitit.             | Sample musichs    | @. Sample Video 01 | 49. Sample Video 03 | 6 Sample Video 0  | 3 (B. Sample Video 04 |
| 3 Videos                                     | ,, sample maneer ,,              | Sample masters [] | Grounder Horo of   | g sample rises of   | . O sample have a | N Nampa Hoto Cr       |
| 🔝 Photos                                     |                                  |                   |                    |                     |                   | 2                     |
| 🎵 Music                                      | +                                |                   |                    |                     |                   | w2-                   |
| Transfer/Back up                             | Add files to play<br>to the list |                   |                    |                     |                   |                       |
| 凄 Transfer list                              |                                  |                   |                    |                     |                   |                       |
| 👺 Backup list                                |                                  |                   |                    |                     |                   |                       |
| Playlist                                     | Selected items : SUnit(s) ( 09.3 | 16 / 690MB \      |                    |                     | Play on another   | Transfer to           |
| + Add New PlayIst                            |                                  |                   |                    | -                   | device            | another device        |

5. Click on the 'Play on another device' button.

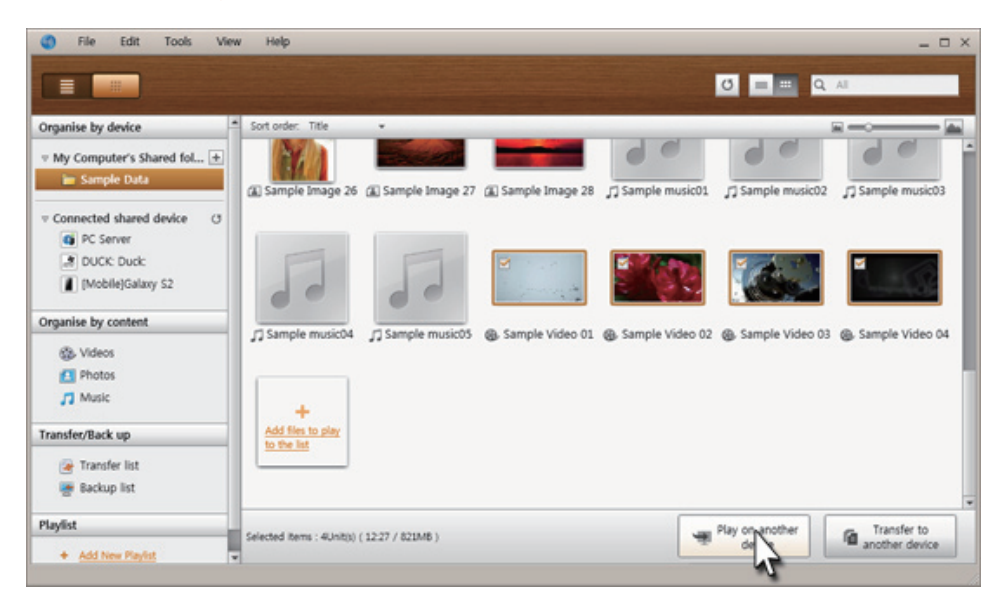

6. Select the device you want to play (TV).

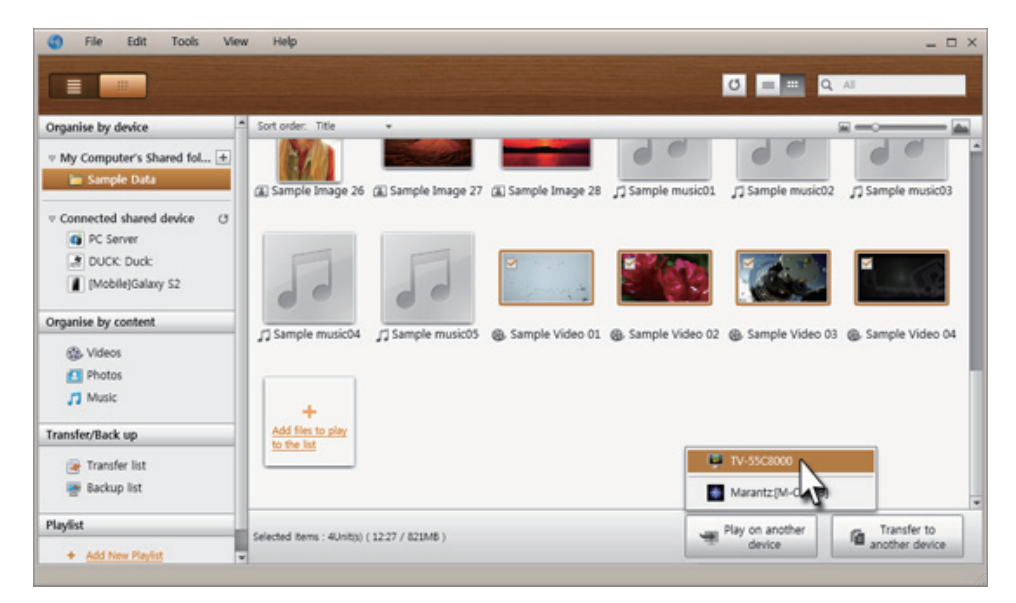

7. When video buffering is complete, the video will play on TV.

# View photos from camera on My Computer

Do you always move the photos you took on your travels to the computer by connecting your camera to it with a cable? Try using AllShare to move them to PC easily and conveniently.

#### Run AllShare on camera and View on computer

- 1. Run AllShare on the camera.
- \* You need to select the Content sharing menu on some cameras.
- 2. In AllShare PC software, select the camera located below Connected server.

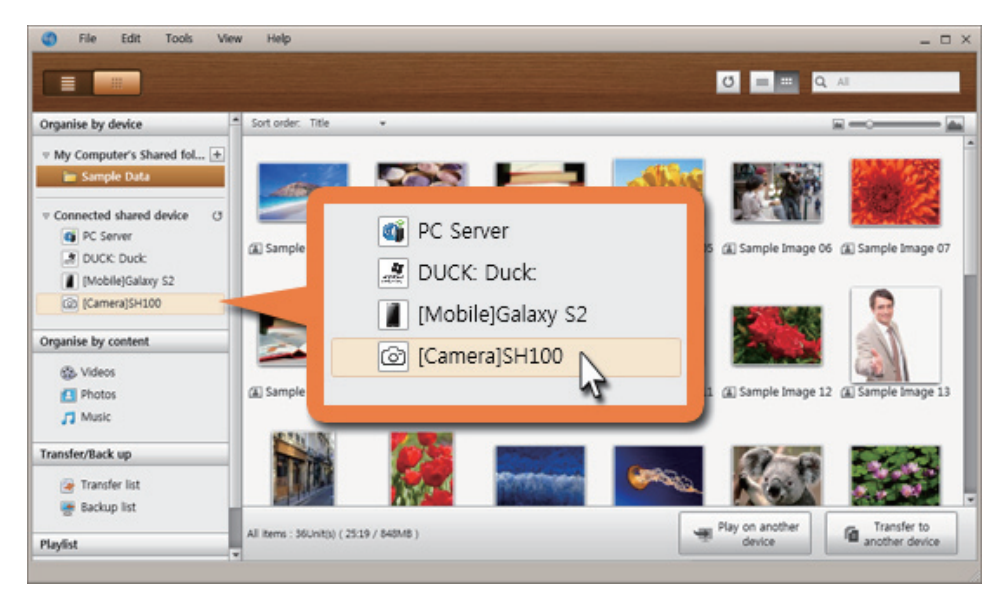

3. Select the photo folder on your camera.

| File Edit Tools \                                                     | iew Help            |                            |
|-----------------------------------------------------------------------|---------------------|----------------------------|
|                                                                       |                     | 0 = = Q AI                 |
| Organise by device                                                    | Sort order. Title + | x                          |
| My Computer's Shared fol      Sample Data     Connected shared device |                     |                            |
| PC Server     DUCK: Duck:                                             | 100PHOTO            |                            |
| Mobile)Galaxy S2                                                      |                     |                            |
| ♥ @ [Camera]SH100 ► 100PHOTO                                          |                     |                            |
| inganise by content                                                   |                     |                            |
| SVideos                                                               |                     |                            |
| Photos                                                                |                     |                            |
| 7 Music                                                               |                     |                            |
| ransfer/Back up                                                       | 1                   |                            |
| 凄 Transfer list                                                       |                     |                            |
| 😹 Backup list                                                         |                     | Play on another Save to My |

# View on My Computer without saving

4. Either double-click on a photo file or press the Play button to view on My Computer.

# Save music from mobile phone to My Computer

Do you want to save the music file downloaded to your mobile phone to your PC as well? You can use AllShare to conveniently back up content without having to use cumbersome cable connection.

#### Run AllShare on mobile phone

- 1. Run AllShare on your mobile phone.
- 2. In AllShare PC software, select the mobile phone located below Connected server.

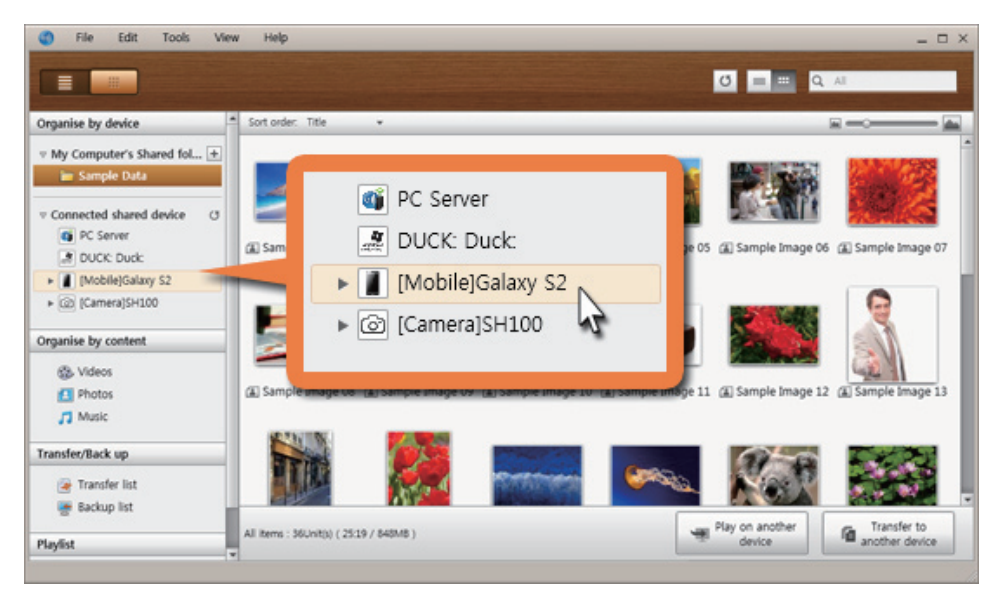

3. Select the mobile phone's music folder.

| File Edit Tools Vie                                                                                                    | w Help              |        |                        | _ = ×               |
|----------------------------------------------------------------------------------------------------|---------------------|--------|------------------------|---------------------|
|                                                                                                    |                     |        | 0 == 0                 | Al                  |
| Organise by device                                                                                                    | Sort order. Title + |        |                        |                     |
| My Computer's Shared fol +<br>Sample Data                                                                                                    |                     |        |                        |                     |
| Connected shared device      O     O     PC Server                                                                                                    | Audio               | Videos |                        |                     |
| DUCK: Duck: DUCK: Duck: Duck: DUCK: Duck: Duck: Duck: DUCK: Duck: Duck: | NT                  |        |                        |                     |
| Organise by content                                                                                                    |                     |        |                        |                     |
| 🚯 Videos                                                                                                    |                     |        |                        |                     |
| Photos                                                                                                    |                     |        |                        |                     |
| Transfer/Back up                                                                                                    |                     |        |                        |                     |
| 凄 Transfer list                                                                                                    |                     |        |                        |                     |
| 👺 Backup list                                                                                                    |                     |        |                        |                     |
| Plaufist                                                                                                    |                     |        | Play on another device | Save to My computer |

# Select and save music file to PC

4. Select the music file you want to save to My computer.

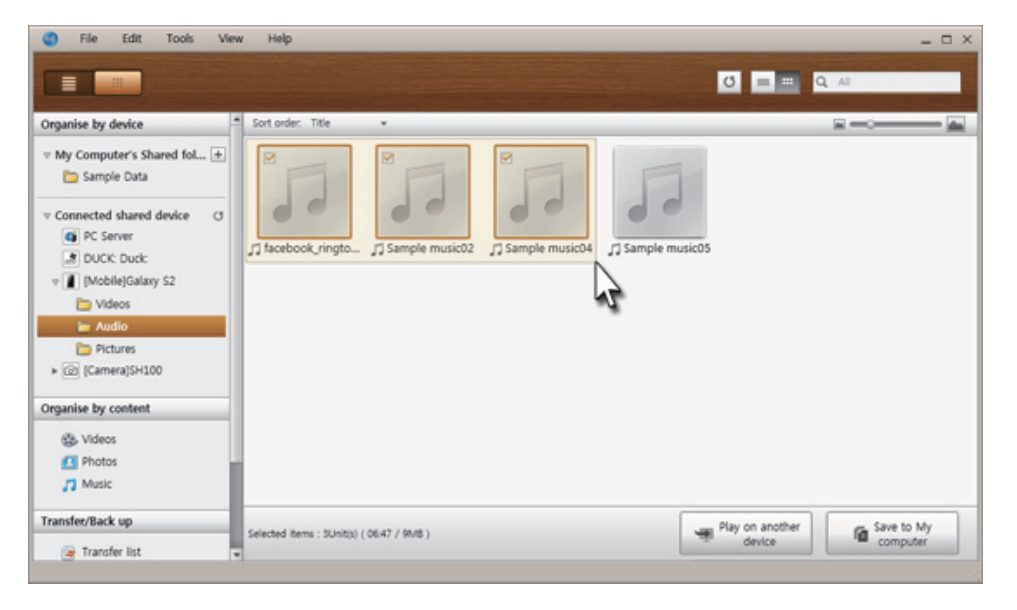

5. Click the 'Save to My Computer' button.

| G File Edit Tools Vie                                                                                                    | w Help                                     | _ = ×                      |
|----------------------------------------------------------------------------------------------------|--------------------------------------------|----------------------------|
|                                                                                                    |                                            |                            |
| Organise by device                                                                                                    | Sort order. Title 👻                        |                            |
| V My Computer's Shared fol      Sample Data     Connected shared device (3     PC Server     DUCK: Duck:     V (1) (Mobile)Galaxy S2     Nobile)Galaxy S2     Nobile)Galaxy S2     PC Server     Audio     Pctures     Pctures | Tacebook, ringto D Sample music02          | JT Sample music05          |
| Organise by content                                                                                                    |                                            |                            |
| Videos                                                                                                    |                                            |                            |
| Photos                                                                                                    | 1                                          |                            |
| Music                                                                                                    |                                            |                            |
| Transfer/Back up                                                                                                    | Selected items : 5Unit(s) ( 06:47 / 94/8 ) | Play on another Save to My |
| 凄 Transfer list                                                                                                    | -                                          | - come                     |

6. Select the folder you want to save the music file on My Computer.

| Browse For Folder                    | x         |
|--------------------------------------|-----------|
| Please select the folder to save to. |           |
|                                      |           |
| 🧮 Desktop                            | <u> </u>  |
| ▷ 词 Libraries                        |           |
| Develop Homegroup                    |           |
| Duck                                 | -         |
| ⊿ 🖳 Computer                         | -         |
| Eloppy Disk Drive (A:)               |           |
| 🖉 💒 Local Disk (C:)                  |           |
| 756b037d963ba573c0b7987329f8         |           |
| ▶ 🌺 A.I_090910                       |           |
| AllShare Download                    |           |
| D MD                                 |           |
| CM1312_Full_Solution_Win7_5_1_AP     |           |
| 📕 Config.Msi                         |           |
| D 📥 CPCex                            |           |
| Jownload Download                    |           |
| Þ 📕 HNC                              |           |
| 🛛 🖉 Intel                            |           |
| MoTemp                               | -         |
| Make New Folder OK Can               | <b>el</b> |
|                                      |           |

7. To view the list of transfer in progress, select 'Transfer list' in 'Transfer/Back up'.

\* Transfer may take a while, depending on the size of photo file and your network environment.

| PC Server                    |   |   | Type | Title                 | Location of ori_ | Transfer location | Transfer status | [N |
|------------------------------|---|---|------|-----------------------|------------------|-------------------|-----------------|----|
| B DUCK: Duck                 |   | 1 | л    | facebook_ringtone_pop | [Mobile]Gal      | My computer       | Completed 🛤     | х  |
| Videos                       |   | 2 | л    | Sample music02        | [Mobile]Gal      | My computer       | Completed 📠     | ×  |
| Audio Pictures (Camera)SH100 | 1 | 3 | 'n   | Sample music04        | [Mobile]Gal      | My computer       | 246 / 548 22%   |    |
| organise by content          |   |   |      |                       |                  |                   |                 |    |
| Videos Photos Music          |   |   |      |                       |                  |                   |                 |    |
| ransfer/Back up 🔿            |   |   |      |                       |                  |                   |                 |    |
| E Transfer list              |   |   |      |                       |                  |                   |                 |    |
| laylist                      |   |   |      |                       |                  |                   |                 |    |

8. View the music file in the save folder when transfer is complete.

# I use AllShare PC software on My Computer, and

- When I add a shared folder, nothing shows up in "My computer's shared folder".
  - AllShare shared server may be turned off. Right-click on the AllShare icon in Taskbar, and select Restart AllShare shared server.
  - > The antivirus program installed on your computer may be preventing the program from functioning correctly. If you are using an antivirus program, please temporarily disable the firewall.

## It takes too long to recreate the content list.

If your shared folder contains too many files, creating a content list may take a long time. It is recommended that you add content in moderate-sized, well-organised folders.

## • I added music to my shared folder, but it does not show up in the content list.

> Either click on the Refresh button at the top of program, click on Refresh in the File/Folder right-click menu, or press the F5 key on your keyboard to make the change take effect.

#### • I added a server, but it does not show up in "Connected shared device" in the program.

- Check your network connection to verify that the connected device is connected to the same network as My Computer.
- > An antivirus program installed on the computer may be blocking out the device's connection. If you are using an antivirus program, please temporarily disable the firewall.
- > To learn how to connect a server, please refer to Start AllShare > Connect device in Help.
- I succeeded in connecting a device, but I cannot view the content of the connected device on My Computer.
  - If your device is a mobile phone or a tablet, please select the items you want to share in the device's AllShare application settings > Media sharing.
  - If your device is a digital camera, you can view the added content on My Computer by adding content and then selecting what to share.

# When I use My Computer's AllShare PC software on another device,

- I don't see My Computer ([PC] computer name) on the device's Media Device List.
  - In AllShare PC software's Tools > Settings > Privilege settings > Sharing privilege settings for My Computer, set the device's sharing folder access privileges to Allow.
  - Check your network connection to verify that the connected device is connected to the same network as My Computer.
  - > An antivirus program installed on the computer may be preventing My Computer from sharing. If you are using an antivirus program, please temporarily disable the firewall.

• I cannot play videos from another device on My Computer's player.

- If AllShare PC software's Tools > Settings > Privilege settings > Allow remote playback on My Computer is set to 'Never allow', change it to 'Always allow'.
- > An antivirus program installed on the computer may be preventing the content from playing. If you are using an antivirus program, please temporarily disable the firewall.
- > An antivirus program installed on the computer may be preventing My Computer from sharing. If you are using an antivirus program, please temporarily disable the firewall.